# WCS-1

Water Content Sensor

The WCS-1 water content sensor allows the user to monitor the % of water / nutrients within the growing medium. The moisture level / water content is displayed in real-time on the WCS module itself, the Aqua-x and the APP. That data is displayed on a graph (through the APP) and helps the user visualize the dry-down time, and to make adjustments to their irrigation timers / irrigation cycles. Up to 8 WCS-1 can be connected to a single Aqua-x. When multiple WCS-1 are connected to a single Aqua-X, the displayed value on the Aqua-x and APP will be the AVERAGE of all of the sensors.

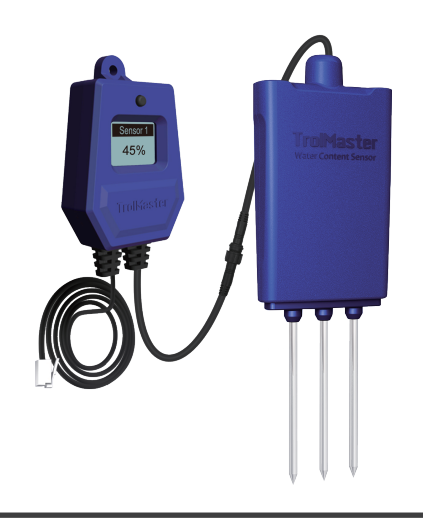

# **Specifications**

| ١. |   | 0      | 0      |   | -1 |
|----|---|--------|--------|---|----|
| v  | v | ι:     | 5      | - |    |
|    | w | $\sim$ | $\sim$ |   |    |

| Input Voltage |        |
|---------------|--------|
| Input Voltage | 12 VAC |

Input Voltage

**Maximum Current** 

**Maximum Current** 0.1A

### Measuring Range

**Measuring Range** 0~100%

### **Working Environments**

| Temperature | 32-122°F (0-50°C) |
|-------------|-------------------|
| Humidity    | ≤90%              |

### **Package Dimensions**

Size

10.82" / 275mm(L) x 6.46" / 164mm(W) x 2.44" / 62mm(H)

## **Package Contents**

| Water Content Sensor | 1pc |
|----------------------|-----|
| RJ12 T-Splitter      | 1pc |
| 16ft RJ12 Cable      | 1pc |

# Link Up

WCS-1

#### CONNECTION DIAGRAM

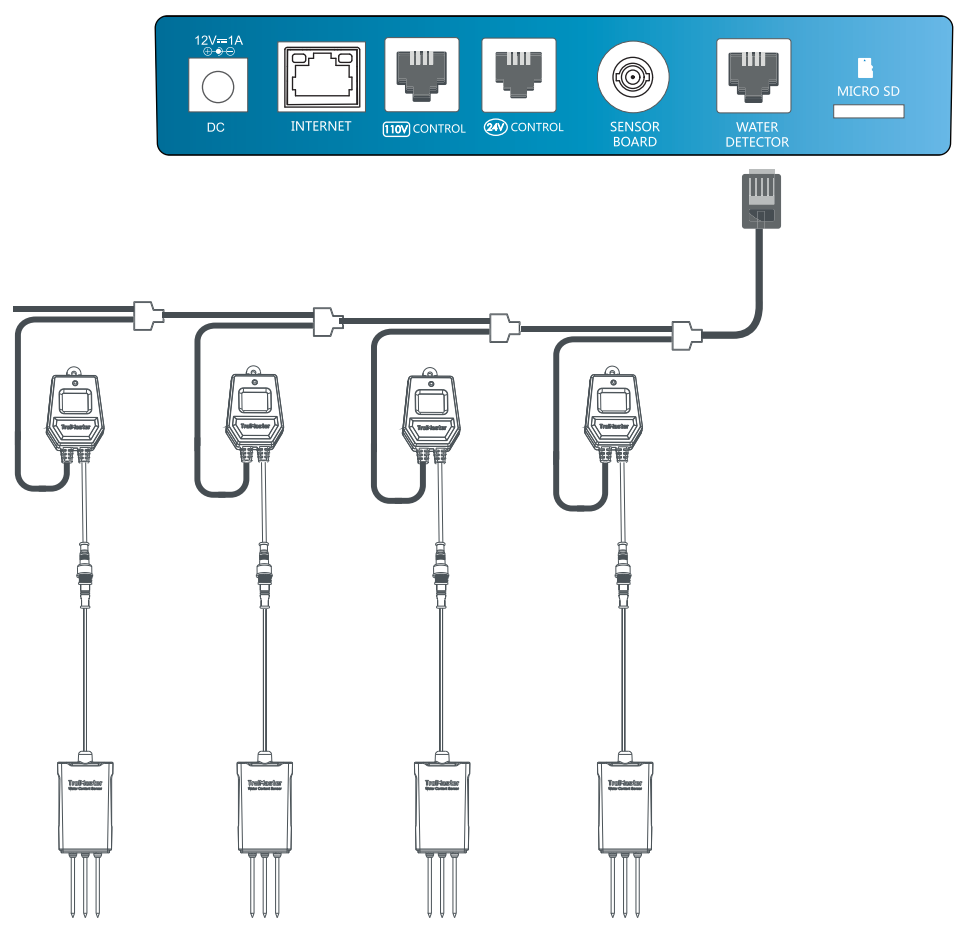

Water Content Sensor (Maximum 8 pcs)

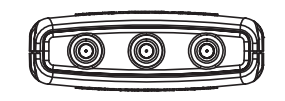

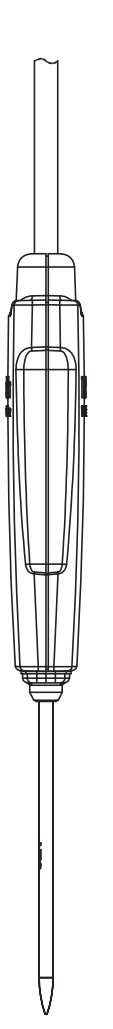

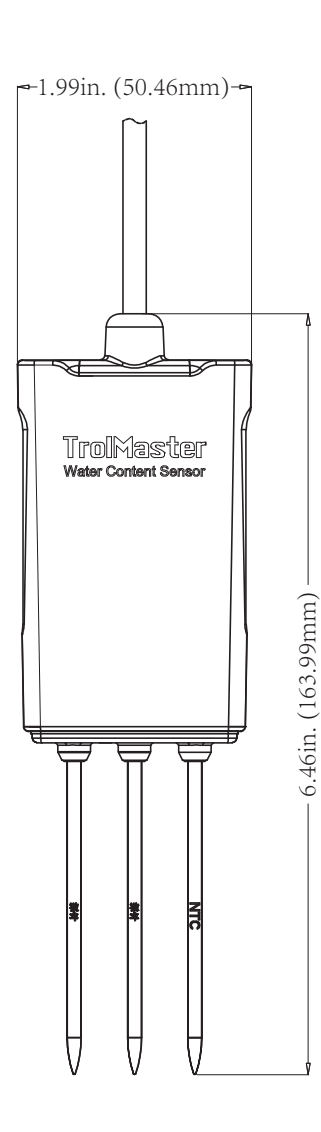

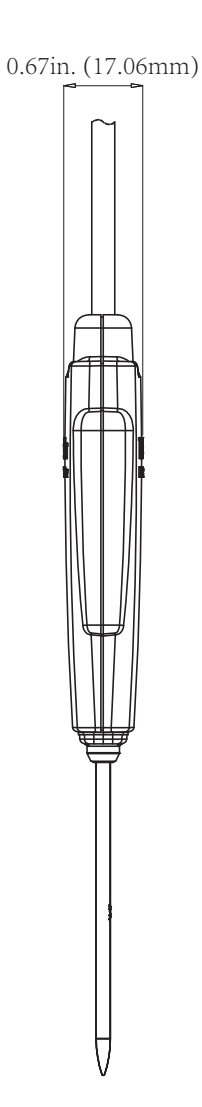

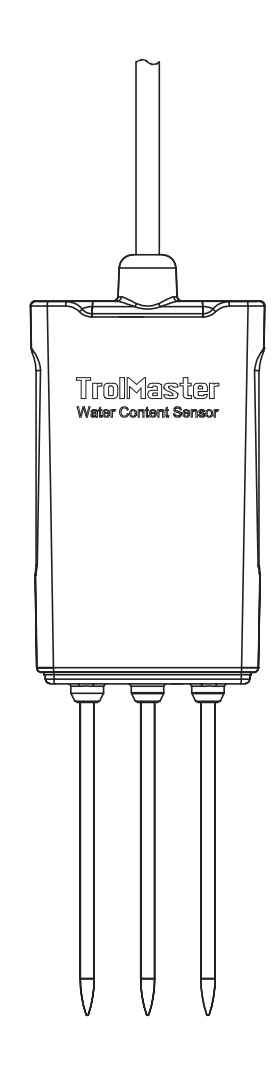

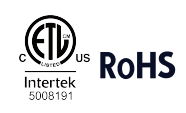

# **TrolMaster**

© 2024 TrolMaster Agro Instruments Co., Ltd. All rights reserved. Email: support@thinkgrow.com Phone: 877-420-9876

### **Trolmaster WCS-1 Water Content Sensor Calibration**

The Trolmaster WCS-1 can be used in a variety of grow mediums. Before it can be used, it is highly recommended to first calibrate the WCS-1 to your grow medium and your nutrient solution. Follow the process below to calibrate each WCS-1 sensor you are using.

- 1) Insert the WCS-1 probes into the growing medium approximately 1/3 of the way up from the bottom of the container, (or as close a possible).
- 2) Fully saturate / flush a sample of medium (in a growing container / pot) with your nutrient solution. DO NOT use fresh water as that will affect the calibration of the sensor. Saturate until water is running off from the sample.
- 3) Let the sample sit for 2-3 minutes.
- Press and hold the black button on the WCS-1 module for 5-seconds. It will display calibrate to 100%. Press the button again... the 100% calibration will complete.
- 5) Once the 100% calibration is complete, remove the WCS-1 probe from the growing medium and then press the black button 5 times quickly to start the 0% calibration. Press the button again... the 0% calibration will complete.

Your WCS-1 is now calibrated to your specific growing medium. We recommend calibrating anytime you change the growing medium type, or when you are in between crops.